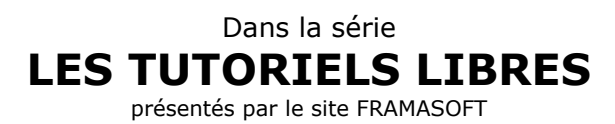

# Premiers pas avec WinPT (cryptographie sous Win)

### EITIC

Logiciel : WinPT site : <u>http://www.winpt.org/</u>

Niveau : Débutant

Auteur : EITIC

date de mise en ligne : 21 01 2003

Licence du document : licence libre GNU/FDL

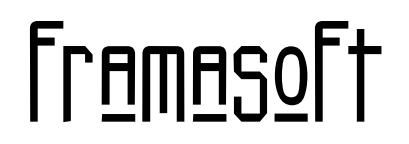

« Partir de Windows pour découvrir le libre... »

www.framasoft.net

WinPT - premiers pas ...

## WinPT : premiers pas ...

WinPT, logiciel de crypto assure la confidentialité de vos échanges. Attention : l'installation et surtout l'utilisation de ce logiciel requièrent une connexion internet.

#### Installation

Après avoir lu le fichier installation.txt cliquer sur l'icône

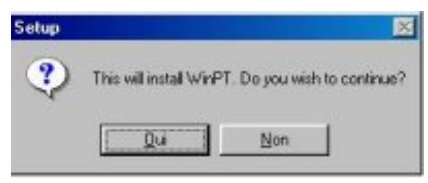

Cliquer sur next ... ... et suivez le guide d'installation. 腸 winpt-0.5.13-installer.exe

cliquer sur oui

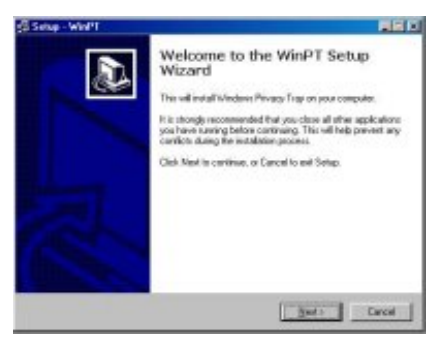

Quand l'installation est terminée, un raccourci s'affiche sur le bureau

#### Génération d'une paire de clés (clé privée et clé publique)

En fait le logiciel fonctionne de la manière suivante : Il génère une paire de clés :

- la clé privée qui sert à lire les documents cryptés
- la clé publique que les correspondants utilisent pour crypter les documents envoyés au titulaire de la clé privée

A la fin de l'installation cette fenêtre s'ouvre

Cliquer sur oui pour générer une clé

| NOTE: Key gene                           | ration can be a lengthy process!       |       |
|------------------------------------------|----------------------------------------|-------|
| Please wait until y<br>generation was fi | you get the message that key<br>nished |       |
| Key type                                 | DSA and ELG (delault)                  |       |
| Subkey length (bi                        | te) 1536                               |       |
| User name                                | nous                                   |       |
| Comment (options                         | 0                                      |       |
| Email address                            | nous@eitic.info                        |       |
| Set expiration dat                       | e                                      | clear |
| Passphrase                               |                                        |       |
| Repeat passphra                          |                                        |       |

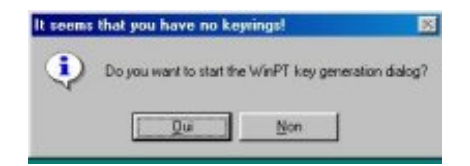

Remplissez soigneusement les champs requis comme ci-contre

Choisissez un mot de passe qui ne soit pas un mot existant (mélanger lettres et chiffres)

et MEMORISEZ-LE soigneusement vous ne pourrez pas le récupérer en cas d'oubli

Attention, si vous choisissez une date d'expiration votre clé aura une durée limitée

| Le logiciel génère votre clé. | Key Summation            | Progress Dialog |
|-------------------------------|--------------------------|-----------------|
| Cela peut prendre un peu de   | temps                    |                 |
|                               |                          |                 |
|                               |                          |                 |
|                               | GnuPG status             | 7               |
| l a clé est générée           | Key Generation completed | Cliquer sur OK  |
|                               | ОК                       |                 |

Il est important de sauvegarder les deux clés générées (publique et privée) sur un autre support que le disque dur, pour prévenir tout risque de crash du disque dur par exemple (vos clés seraient alors irrémédiablement perdues). Attention : il ne sert à rien d'imprimer ;o))

| WARNING - Import                                                     | tant hint                                                                                                    | ×                       |
|----------------------------------------------------------------------|----------------------------------------------------------------------------------------------------|-------------------------|
| It is STRONGLY reco<br>Remember that your I<br>idea to store them on | ommend that you backup your keyrings because they both contain VER'<br>hard disk can crash or the files can be deleted by accident; so it is a goo<br>h a different mass stoarge like a floppy or CDR! | Y important data.<br>od |
| Backup your keyring:                                                 | s now?                                                                                                    |                         |
|                                                                      | <u>Uu</u> <u>N</u> on                                                                                                    |                         |

Cliquer sur "oui" et choisissez votre destination de sauvegarde (disquette, cdrom, ...) Ici sauvegarde sur une disquette (à archiver soigneusement !)

| Destinat       | ion for pubring.gpg |         | ? ×                 |
|----------------|---------------------|---------|---------------------|
| Da <u>n</u> s: | Disquette 3½ (A.)   | - 🖻 🜌   |                     |
|                |                     |         |                     |
| No <u>m</u> :  | cles                |         | <u>E</u> nregistrer |
| <u>T</u> ype : | All files           | <b></b> | Annuler             |

# Utilisation du logiciel

Une icône est installée en bas à droite de la barre d'état du bureau

Cliquer avec le bouton droit de la souris sur cette icône en forme de clé

Un menu contextuel s'ouvre

C'est depuis ce menu que le logiciel se pilote

Selectionner "Key manager" avant de relacher le bouton de la souris

| U 🖓 🖾 🔛 🔛 📈 🦓 00:34 |
|---------------------|
|---------------------|

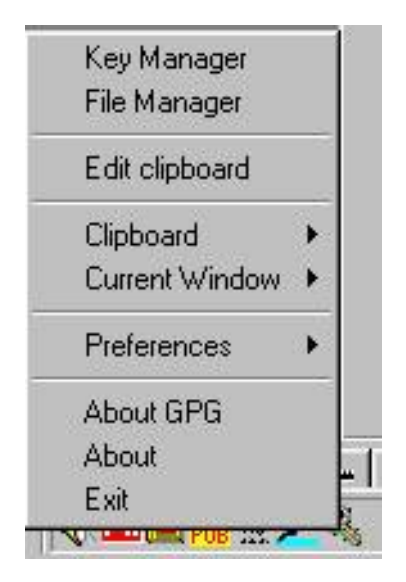

| Key Manager                              |             |                   |           |           |          |            |
|------------------------------------------|-------------|-------------------|-----------|-----------|----------|------------|
| <u>File E</u> dit ⊻iew <u>K</u> ey       | Groups Keys | erver <u>G</u> PG | à         |           |          |            |
| UserID                                   | KeylD       | Туре              | Keylen    | Cipher    | Valid    | Date       |
| nous <nous@eitic.info></nous@eitic.info> | 0xBFBD7250  | pub/sec           | 1024/1536 | DSA/ELG-E | Ultimate | 2003-01-11 |
|                                          |             |                   |           |           |          |            |
|                                          |             |                   |           |           |          |            |
| Groups                                   |             |                   |           |           |          |            |
|                                          |             |                   |           |           |          |            |
| Default key: BFBD7250                    |             |                   |           |           |          |            |

L'adresse nous@eitic.info est associée à une paire de clés (publique et privée : pub/sec) créée le 11/01/2003. Sa validité n'est pas limitée dans le temps (ultimate)

# Envoi de la clé publique sur un serveur de clés (nécessite d'être connecté à internet)

Pour que les correspondants éventuels puissent envoyer des documents cryptés, il faut qu'ils possèdent la clé publique de leur interlocuteur. D'où l'intérêt des serveurs de clés qui stockent les clés publiques

Il existe deux manières de procéder.

- Méthode directe
- Méthode manuelle

#### Méthode directe

Sélectionner l'adresse mail concernant la clé, cliquer sur le bouton droit de la souris et choisir "Send to keyserver"

| Key Manager           |                       |                                          | ×                   |
|-----------------------|-----------------------|------------------------------------------|---------------------|
| Do you really want to | o send '0xBFBD7250' t | o the default keyserver h<br><u>N</u> on | orowitz.surfnet.nl? |

Cliquer sur "oui". Un message d'alerte vous prévient de la bonne réalisation de la procédure....

#### Méthode manuelle

Il faut tout d'abord éditer la clé publique

- sélectionner la clé concernée dans le key manager
- cliquer (toujours avec le bouton droit de la souris) sur cette clé et choisir "copy to clipboard"

Un message d'alerte informe de la fin de l'action

Cliquer alors (toujours bouton droit) sur l'icône de la clé en bas à droite du bureau

Le "clipboard" s'ouvre avec la clé sélectionnée

|              | l    | A                                                                             |                                                 |                    |      |
|--------------|------|-------------------------------------------------------------------------------|-------------------------------------------------|--------------------|------|
| Key          | Mana | iger                                                                          |                                                 |                    |      |
| <u>F</u> ile | Edit | ⊻iew                                                                          | <u>K</u> ey                                     | Groups             | Keys |
| Use          | rID  |                                                                               |                                                 | KeylD              |      |
| nous         |      | Copy to<br>Paste I<br>User IE<br>Subke<br>Sign<br>Revok<br>Delete<br>List Sig | o Clipb<br>irom Cl<br>)'s<br>ys<br>e<br>jnature | oard<br>ipboard    |      |
|              |      | Refres<br>Send t                                                              | h from<br>o Keys                                | Keyservei<br>erver | r:   |
|              |      | Set as                                                                        | defaul                                          | t key              |      |

| BEGIN P<br>Version Gnu<br>Comment For                                                                                                    | GP PJBLIC KEY<br>PG v1 0.6 (Min<br>info see http                                                                                                    | BIOCK<br>gW32) - WinPT<br>(//www.gnupg.co                                                                                                    | 0513<br>19                                                                                                    |                                                                                                    |
|----------------------------------------------------------------------------------------------------|----------------------------------------------------------------------------------------------------|----------------------------------------------------------------------------------------------------|----------------------------------------------------------------------------------------------------|----------------------------------------------------------------------------------------------------|
| QGiBD4fVagR<br>GGiVtscB3H1<br>%7GD3j0R2Pp<br>%15XWRc4Rc80<br>clxCL+9c1DX<br>INf7niSuOGN<br>EwSufScb/7/<br>IZBbv1kDc81<br>vacOpmZh4p3<br>Bm51+AcqQa9<br>Kjtb1My6A72<br>becISCVNhDM<br>NTOvc1+aIs7<br>PhycAhDSAtq<br>YwAnRAJh7Nj<br>ASvF<br>END PGF | BACcTru9q6BcN/<br>4:RXF8cDAwENUM<br>O02A3YjcmWaZEI<br>qWsZo12s:OUD/3<br>zKhG3dPhGP+dI7<br>ngCff1wuULhDkh<br>BD4fVs80BgC?wd<br>59tjfEQKdJBrx6<br>85c0q0WhQpjNWa<br>DI++JN3K1BXYQm<br>pE+c1BfM9EsAAW<br>p2HTKVPk1WZnv2<br>cAJB5GEuP4M0Ic<br>3RvBNR1Tdr6JmG<br>VWippxGcYpnP5Y<br>krFanKcLPSj317<br>PUBLIC KEY EI | +vpItFBVUPB1NH<br>ussrI7MHiXs2VP<br>H1MYopyuY497G5<br>e16YAeq7vJh5dg<br>31z4pW+4XCVR7J<br>Oh8O+10vMo1h/z<br>hHjPPej3wM7D95<br>KaAJTSGir2OqDE<br>RaaUbGX6gwHqHd<br>VNrB46dpwF9B.z<br>UF/052q2601Aj9<br>07YS+nVCFirit1<br>EFuXo7EhYFvZy1<br>FKw7+1KKTHMws6<br>8CN4hGBBgRAgAG<br>5YH4f/AJ9PEaXM | if:5bf1e362ML6gu<br>JWSkJyZUVIRsIArs<br>mObpYnjBvJOrsh9<br>ftyw2A/cQqFEFyZO<br>gixDlP1euNobGHW1<br>skAnJZzLU2EF6K5<br>J6pXW7E2B:OI5C/G<br>stgws3CRuPmtU9CU<br>JTH10dV7Skb7L0zD<br>US1XVXLP.Skm6dIW<br>JNA1XzoE+nJne9cc<br>40SythpLsLgNugmT<br>IZPF6tNifyaPrgSF<br>C/0SDT4GiUGnnYC6<br>B0I4H1bPAAcJEAH7<br>Ji0znMtCsNmhIVJC | 1VaVvG91<br>HF1LrBaW<br>+wCguqbW<br>PnZYBJQ<br>*uP062fI<br>tcD62gIT<br>wjqIvOpH<br>wIFTpDEO<br>6+9VyIr9<br>7RbcvK87<br>g2E16t85<br>71krYEvm<br>tV/OpTZr<br>7Åi/vKJQ<br>4rf+2Q== |
|                                                                                                    |                                                                                                    |                                                                                                    |                                                                                                    | Contractor and a line of the                                                                                                    |

Il faut alors envoyer cette clé sur le serveur

Se connecter à

La fenêtre de ke

|                            | 🗯 Welcome to KEYSERVER . NET (PGP Public Keys Server) - Mozilla                                                                                                    |
|----------------------------|----------------------------------------------------------------------------------------------------|
|                            | <u>File Edit View Go Bookmarks Tools Window H</u> elp                                                                                                    |
| Serveur de clés            | clés   et s'ouvre     Home   Bookmarks   ADD   ADD   ADD   FIND A KEY   CHOOSE ANOTHER   ADD   AKEY   Settings)   Cliquer sur "Add a key" et coller dans la zone de texte la clé publique sélectionnée dans le clipboard                                                                                                    |
| eyserver.net s'ouvre       | Ids_         s'ouvre         Image: ADD of the marks         Image: ADD of the marks         Image: ADD of the ma |
|                            | ADD A KEY (more settings) CHOOSE ANOTHER CRYPTO TH                                                                                                    |
| RIND A KEY (more settings) |                                                                                                    |
| A KEY                      | Cliquer sur "Add a key" et coller dans la zone de texte la clé<br>publique sélectionnée dans le clipboard                                                                                                    |
|                            | Attention pour copier cette clé il faut bien veiller à ce que la sélection couvre tout le bloc de texte et rien que le bloc de texte,                                                                                                    |

Paste your key here: pas une ligne vide Uwl81jaTz8EFL7MJixUyeh Cliquer alors sur le bouton "submit this key to the keyserver" cOBlaXRpYy5pbmZvPohXBBI

La réception de la clé est confirmée

AdlkCL+9c1DXngCffjwuOLH

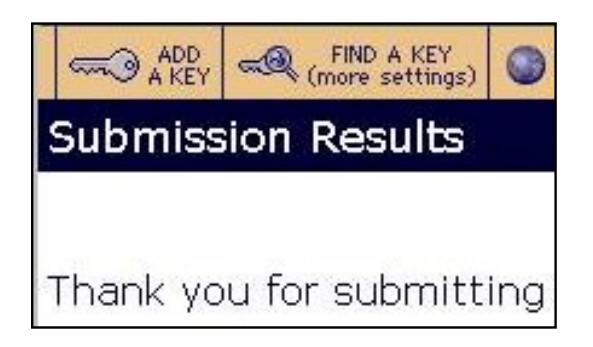

## Chercher une clé publique sur un serveur de clé

Connecté au même serveur : <u>Serveur de clés</u> Cliquer sur "find a key" Entrer l'adresse concernée

Plusieurs options sont proposées

- Short list (liste des clés)
- List with Certificates (liste des clés et adresse des personnes les ayant signées, c'est à dire attestant que la clé présentée appartient bien à l'adresse citée. C'est ce que l'on nomme "un réseau de confiance", nous en parlerons par ailleurs.
- Show the key "Fingerprint" (le "Fingerprint" c'est l'immatriculation de la clé qui identifie précisément cette clé.

Choisir "Short List" et "Show the key "Fingerprint"". Cliquer sur "Get List"

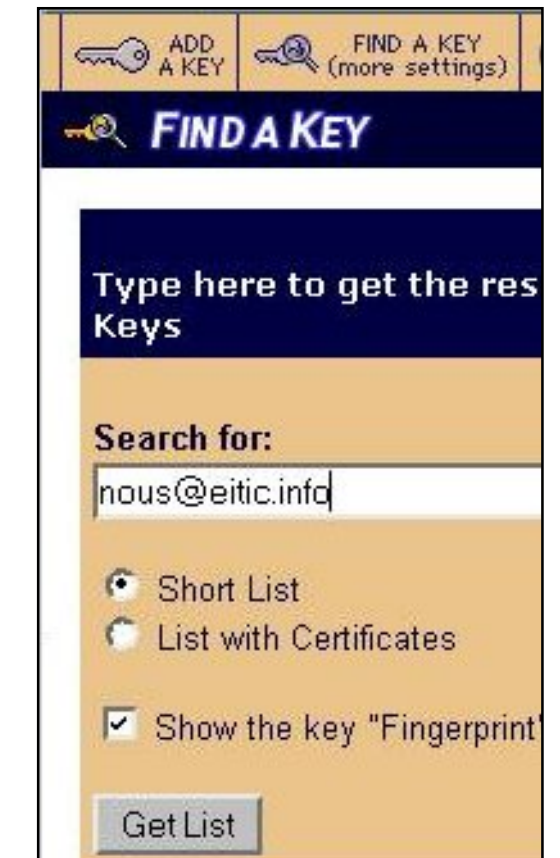

Voici le résultat de la recherche Notre clé publique est donc bien enregistrée sur le serveur de clés

| Search Results                                                                                       | belgium.keyserv                                        |
|----------------------------------------------------------------------------------------------------|--------------------------------------------------------|
| Your query on: "nous@eitic.info"                                                                     |                                                        |
| To get a key, click on its Key Id.<br>Click on <u>Search</u> to make another query.                  | Primary Name or Identifier Secondary Name or Identifie |
| Type Key ID Name                                                                                     | Size Created                                           |
| BFBD7250 nous <nous@eitic.info><br/>Fingerprint = 1D5A 9225 3EAC E344 351E 79F1 0.</nous@eitic.info> | 1024 2003/01/10<br>1D9 6408 BFBD 7250                  |

## Acquérir la clé publique d'un correspondant

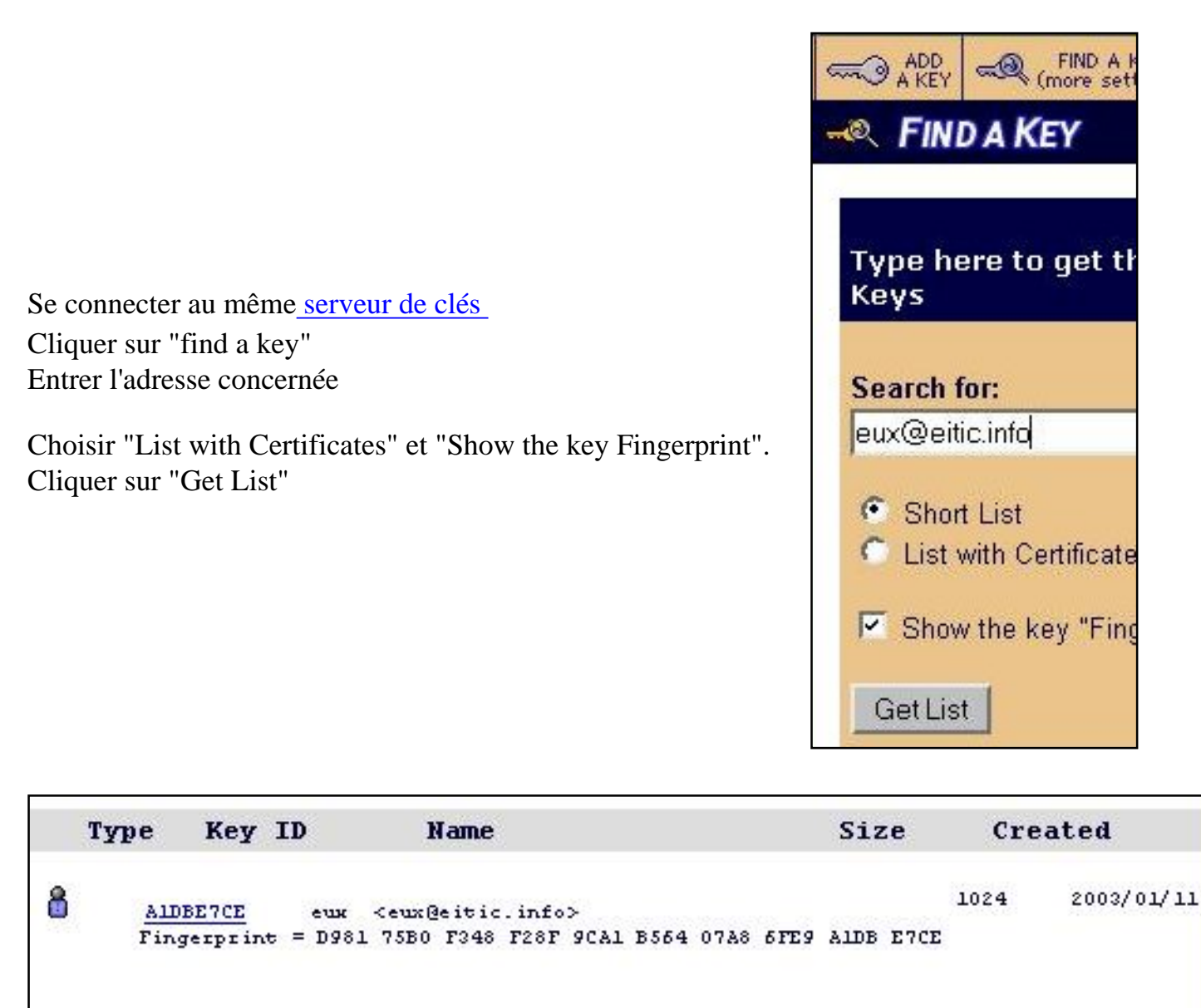

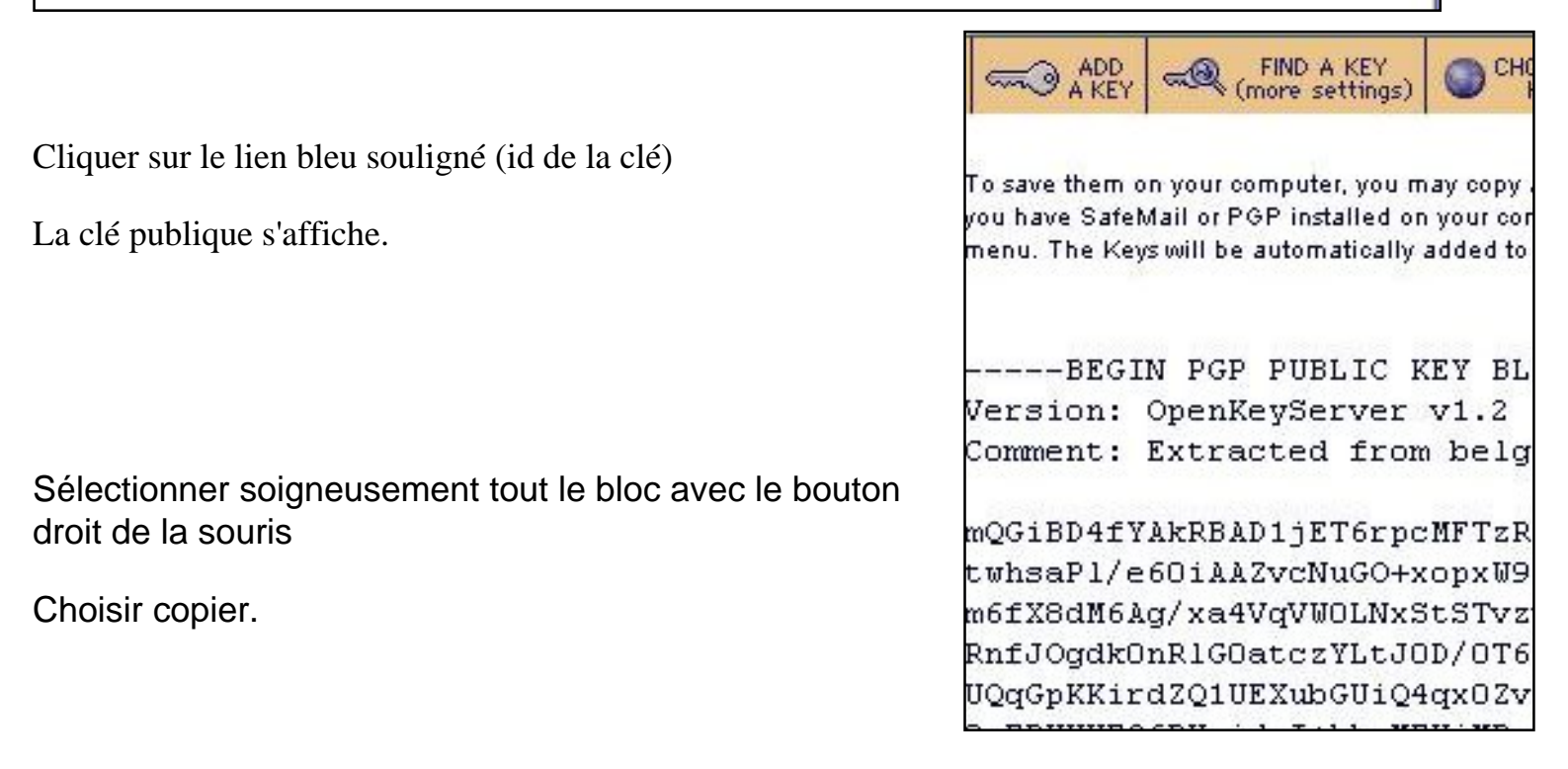

| 1000 Contraction (1000 Contraction) | Key Manager<br>File Manager |   |
|-------------------------------------|-----------------------------|---|
| 1                                   | Edit clipboard              |   |
| 1                                   | Clipboard                   | • |
|                                     | Current Window              | • |
|                                     | Preferences                 | • |
| 8                                   | About GPG                   |   |
| 33                                  | About                       |   |
|                                     | Exit                        |   |

Cliquer (toujours bouton droit) sur l'icône de la clé (en bas à gauche du bureau) et choisir "edit clipboard"

#### Clipboard Editor BEGIN PGP PHBLIC KEY BLCCK-Version: OpenKevServer v1.2 Comment: Extracted from belgium keyserver net mQGiBDxT79sRBADFZvZ5WFoVpY2rcPiGx0hV7DXN1Oazn YDCyo76XcrJ0G6KCH3jNEZ+KqtlvW4f4Kps1wflPQSCcc jimoPCZjVTVoHoTIARFA/CSD5aAVFRegENKxxIISdwdgd 5Ie819pvJUvPfMd3rMD/10G0vWRKN4wSjzj JBWAJ962QunqnRfjFBc9F8hfnU4m15CGQLd fxaIRgQCEQIABgUCPV14GwAKCRDfKBBMu6MKtGspaKE fCdgxQCqpVJf?GB0I14N2C9xa99mJxE5NDG0HkNoYW50 YmViZXQub3JnFohMB3ARAgAM3Q\_9eca4BQsHCgMEAAcJE pJZcfUiV81FnBN1V1LCf5fyJAJ9g1CD7k97W2khr8i4D5 BQI9jZKYAAoJEHeRQ9mfGs6c3xaAnaqYo4wU/z3KJxqQc Clear OK Copy

Sélectionner tout le bloc

Cliquer (toujours bouton droit) sur le "Key Manager" (en bas à gauche du bureau) et choisir "paste from clipboard"

La fenêtre "key import" s'ouvre, elle indique les références de la clé à importer

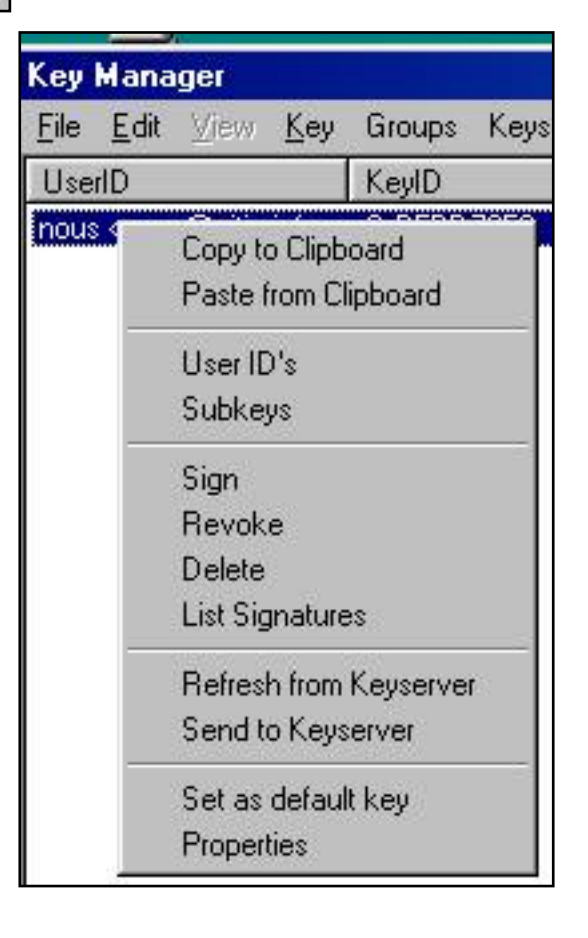

| ley impo | rt     |            |            |                                       |
|----------|--------|------------|------------|---------------------------------------|
| Туре     | Keylen | Keyid      | Date       | UserID                                |
| pub      | 1024   | 0xA1DBE7CE | 2003-01-11 | eux <eux@eitic.info></eux@eitic.info> |
| Imp      | ort    | Cancel     |            |                                       |

Cliquer sur le bouton "import", puis sur "ok" dans le message d'alerte annonçant la fin de la procédure d'importation.

Dans le menu "key" du "Key Management" choisir "Reload key cache", la clé importée apparaît dans le liste des clés (publiques bien évidemment !)

| Key Manager                                                   |             |         |           |           |          |            |
|---------------------------------------------------------------|-------------|---------|-----------|-----------|----------|------------|
| <u>File E</u> dit <u>V</u> iew <u>K</u> ey Groups Keyserver ( | <u>a</u> PG |         |           |           |          |            |
| UserID                                                        | KeylD       | Туре    | Keylen    | Cipher    | Valid    | Date       |
| eux <eux@eitic.info></eux@eitic.info>                         | 0xA1DBE7CE  | pub     | 1024/1536 | DSA/ELG-E | Unknown  | 2003-01-11 |
| nous <nous@eitic.info></nous@eitic.info>                      | 0xBFBD7250  | pub/sec | 1024/1536 | DSA/ELG-E | Ultimate | 2003-01-11 |

Pour connaître les propriétés de la clé importée et vérifier qu'elle appartient bien au correspondant, faire un clic droit sur la clé et choisir "Propriétés"

Comparer notamment le "Finger Print" de la clé, avec celui qui a été adressé par le correspondant.

| Key Propertie:                                                                                         |                                                                                                    |           |               |
|----------------------------------------------------------------------------------------------------|----------------------------------------------------------------------------------------------------|-----------|---------------|
| Type: Public k<br>Key ID: 0xA1D<br>Algorithm: DSA<br>Size: 1024/15<br>Created: 2003<br>Validity: Unkno | 5/<br>857/03<br>751/05<br>95<br>95<br>95<br>95<br>95<br>95<br>95<br>95<br>95<br>95<br>95<br>95<br>95 |           |               |
| Fingerprint                                                                                            |                                                                                                    |           |               |
| D981 7580 F3                                                                                           | 48 F28F 9CA1                                                                                         | B564 07A8 | 6FE9A1DB E7CE |
| Ownertrust                                                                                             |                                                                                                    |           |               |
| Unknown                                                                                                |                                                                                                    |           | Change        |
| 0K                                                                                                    | Change par                                                                                           | iswi      |               |

| Key owntertrust                                                     |                                                                          |
|---------------------------------------------------------------------|--------------------------------------------------------------------------|
| Please decide h<br>verify other users<br>checking fingerp           | ow far you trust this<br>s' keys (by looking a<br>print from different s |
| Don't know<br>I do NOT trust<br>I trust marginally<br>I trust fully | ,<br>,                                                                   |
| ОК                                                                  | Advanced                                                                 |

Si tel est le cas, changer le degré de confiance accodé à la clé en cliquant sur le bouton "change" Choisir le degré de confiance souhaité (traduit en français dans l'ordre d'affichage)

- ne sais pas
- pas confiance
- confiance partielle
- confiance totale

Cliquer sur OK et valider le choix dans le message d'alerte

#### **Crypter un document**

Ouvrir un éditeur de texte, par exemple "note pad" (alias le bloc note de windows) Ecrire le texte souhaité

Avec le bouton droit de la souris, cliquer sur l'icône de la clé (en bas à droite du bureau) et choisir "Current Windows" (fenêtre sélectionnée) et "Sign & Encrypt" (signer et crypter)

| Sans titre - Bloc-notes<br>Eichier Edition <u>R</u> echerche <u>?</u>                                                                                          | - <b>D</b> ×                         |                             |
|----------------------------------------------------------------------------------------------------|--------------------------------------|-----------------------------|
| Bonjour,                                                                                                    | <u></u>                              |                             |
| L'anniversaire de grand-Mère sera un é<br>important pour toute la famille.<br>Nous comptons sur les enfants pour pré<br>animations et sur les papas pour confe | vénement<br>parer des<br>ctionner un | Key Manager<br>File Manager |
| énorme gâteau d'anniversaire.                                                                                                    | ccronner un                          | Edit clipboard              |
| Mais chut. gardez bien le secret !                                                                                                    |                                      | Clipboard 🕨 🕨               |
|                                                                                                    | Encrypt                              | Current Window 🔸            |
| Tante Esther                                                                                                    | Sign & Encrypt<br>Sign               | Preferences +               |
|                                                                                                    | Decrypt/Verify                       | About GPG<br>About          |
|                                                                                                    | 11                                   | Exit                        |

| UserID                                                                      |      | KeylD   |
|-----------------------------------------------------------------------------|------|---------|
| eux <eux@eitic.info></eux@eitic.info>                                       | >    | 0x84BBB |
| nous <nous@eitic.in< td=""><td>fo&gt;</td><td>0xCFD79</td></nous@eitic.in<> | fo>  | 0xCFD79 |
| ,<br>「Select key for Sig                                                    | ning |         |
|                                                                             | ning |         |

Dans la fenêtre "Sign & Encrypt" qui s'ouvre, choisir la clé du DESTINATAIRE du message crypté

Une fenêtre s'ouvre elle indique l'adresse lié à la clé PRIVEE avec laquelle le message sera signée (donc celle de l'EXPEDITEUR et demande la phrase clé (le mot de passe) pour cette clé.

| Jser: nous            | <nous@eitic.info></nous@eitic.info> |
|-----------------------|-------------------------------------|
| DSA key ID            | 0xBFBD7250 (main key ID 0xBFBD7250) |
|                       |                                     |
|                       |                                     |
| and the second second |                                     |
| ease enter            | your passphrase                     |

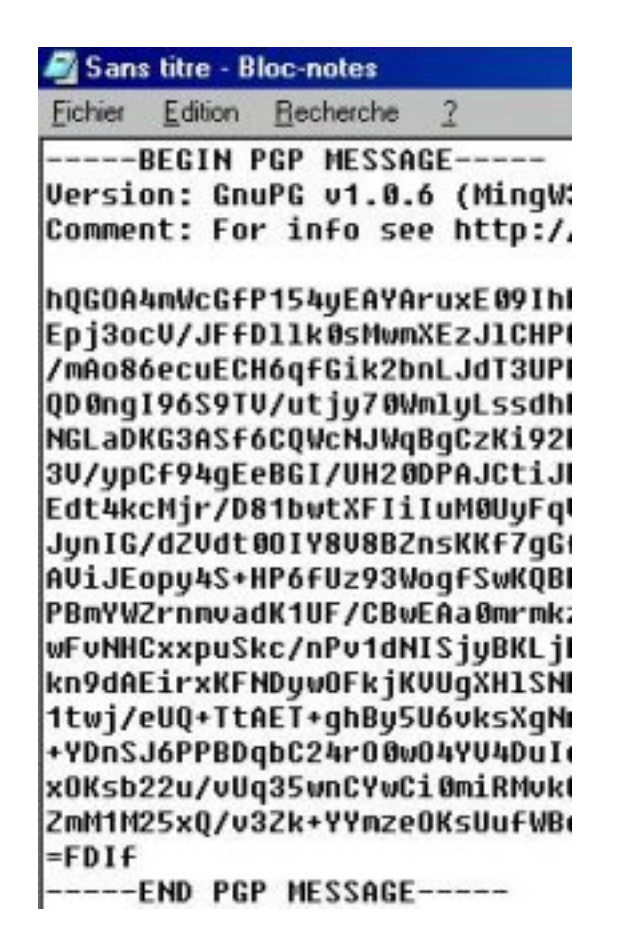

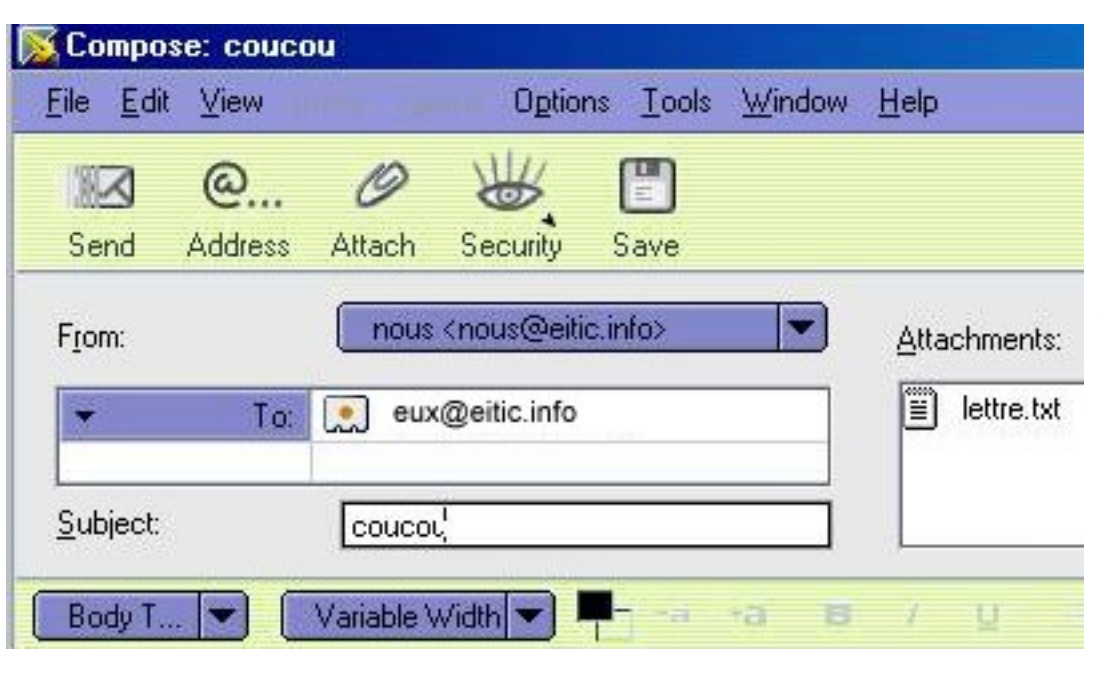

Il suffit de l'enregistrer dans le répertoire de son choix pour l'envoyer par mail en pièce jointe (attention comme il a été crypté avec la clé du destinataire il ne pourra pas être décrypté par l'expéditeur ! Ceci dit, vous pouvez égtalement le crypter avec votre propre clé afin d'en garder une copie cryptée)

Il est possible de le coller directement dans le corps d'un mail (attention de bien sélectionner tout le bloc avant de copier).

# Le message s'affiche maintenant crypté

# Décrypter un document

Ouvrir le document dans un éditeur de texte (ici "note pad")

Choisir "Decrypt/Verify" en cliquant avec le bouton droit sur l'icône de la clé (en bas à droite du bureau)

Si le message est dans le corps du mail, utiliser directement la fonction "Current Window" -"Decrypt/Verify" avec la fenêtre du mail.

Le plugin (petit module qui apporte des fonctions supplémentaires) Enigmail permet l'envoi de mails cryptés directement depuis mozilla.

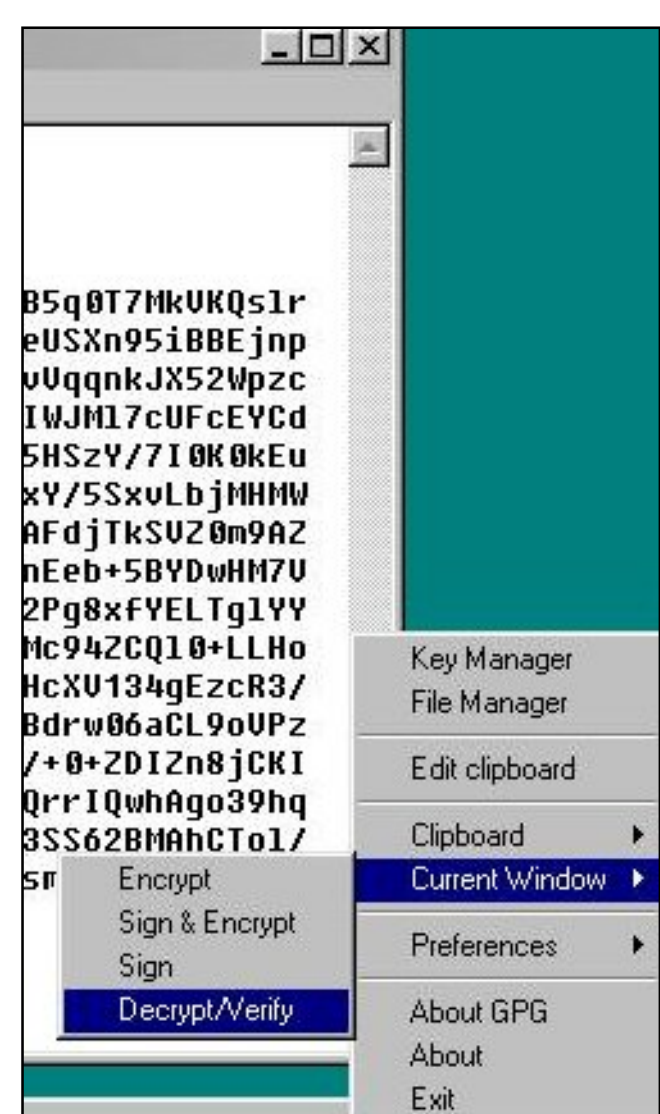

# Le "réseau de confiance"

De même que, sur notre ordinateur, nous pouvons accorder (ou non) notre confiance à la clé publique d'un correspondant, il est possible de porter cette information sur un serveur de clé. Signer la clé d'un correspondant c'est dire "j'atteste que cette adresse mail appartient bien à la personne dont le nom est indiqué". "J'atteste également du sérieux de cette personne dans l'usage qu'elle fait de sa clé.

C'est pour cela qu'il ne faut pas "signer" la clé de tout interlocuteur sans le connaitre vraiment. Ainsi se crée un "réseau de confiance" d'interlocuteurs potentiels.

Il est par ailleurs très facile d'envoyer un mail avec l'adresse d'un autre internaute ... Un mail, signé par clé GPG est garanti envoyé par le propriétaire de l'adresse, sous réserve que le "fingerprint" de la clé signataire corresponde à celui indiqué par le correspondant ... ou, si vous ne connaissez pas ce correspondant, que cette clé soit signée par des personnes de confiance... A vérifier facilement sur le serveur.

#### \*\*\*\*\*

Prochain épisode : intégrer Enigmail dans Mozilla et signer la clé publique d'un correspondant sur un serveur